# Legal Profile Setup

- The issuance of a Tax Invoice is mandatory for transactions involving GST-registered customers, as it serves as crucial documentation for their input tax claims on standard-rated purchases.
- A Tax Invoice is not required in instances of <u>zero-rated</u>, <u>exempt</u>, or deemed supplies, or when the customer is not registered for GST.

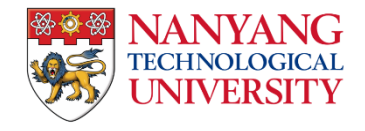

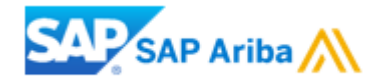

### How do I set up my legal profile?

Please proceed with the following actions:

- Create Additional Entities Skip this step if already completed.
- Country Configuration for Singapore Suppliers

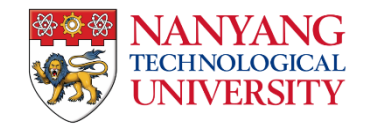

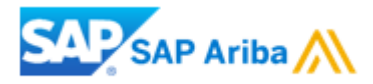

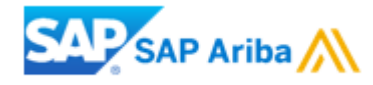

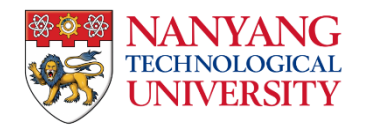

- 1. In the top right corner of your account, click **[user initials] > Company Profile**.
- 2. Click "Additional Entities" in the left column of the Company Profile page.

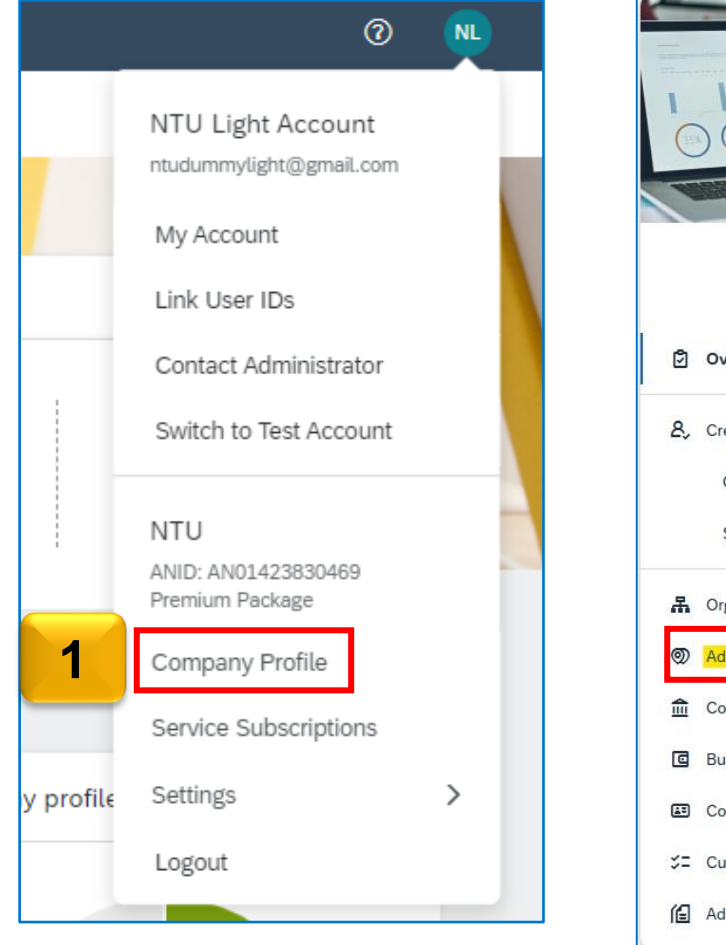

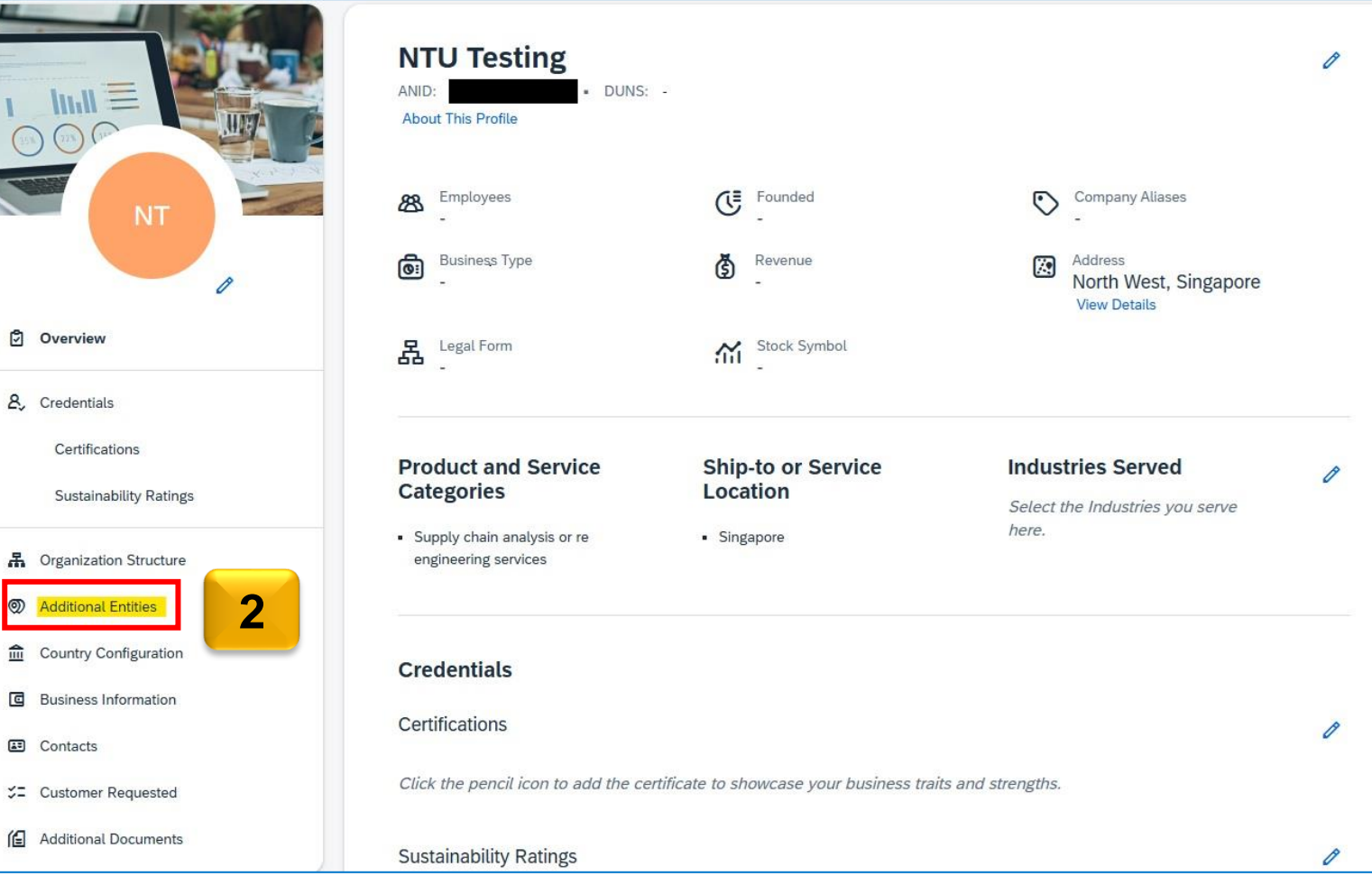

3. In the "Additional Entities" section, click "Create" to set up the legal profile.

| Company Profile                                          |                                                                    | Support humanitarian aid 🕐 | Options |
|----------------------------------------------------------|--------------------------------------------------------------------|----------------------------|---------|
| Your company organization structure is now visible on pu | ublic profile. Review and update profile visibility settings here. |                            | ×       |
|                                                          | NTU Testing<br>ANID: DUNS: - Location: Singapore, Singapore        | 3                          |         |
| NT                                                       | Additional Entities (3)                                            | Create Edit Delete         | • A     |
|                                                          | Company Name Location BNO ID TAX ID                                | Collaborati<br>Function    | ion     |

- 4. On the "Create New Additional Entity" page, fill in all required fields (marked with an asterisk).
- Input Tax ID (UEN number) and GST ID; leave the GST ID field blank if your company does not have one. Click "Create" to finalize the additional entity/address.

| If you plan to set up the country configuration (le<br>field: GST ID. | egal profile) and are GST registered, make sure to complete t | he following |
|-----------------------------------------------------------------------|---------------------------------------------------------------|--------------|
| Company and location information                                      | Network collaboration information                             |              |
| Company (Legal) Name:*                                                | Functions:                                                    |              |
| NTU Testing 01                                                        | Sold From X                                                   | $\sim$       |
| Country/Region:*                                                      |                                                               |              |
| Singapore                                                             | 리 Identification information                                  |              |
| Address Line 1:*                                                      | Internal ID:                                                  |              |
| Blk 123 Testing Rd #01-234                                            |                                                               |              |
| Address Line 2:                                                       |                                                               |              |
| Type here                                                             | Legal and tax information                                     |              |
| Address Line 3:                                                       | TAX ID:                                                       |              |
| Type here                                                             | 123456760                                                     |              |
| Citre*                                                                | VAT ID:                                                       |              |
| Singapore                                                             | Type here                                                     |              |
|                                                                       | GST ID:                                                       |              |
| Postal Code: *                                                        | 12345678C                                                     |              |
| 123436                                                                |                                                               |              |
| State:                                                                |                                                               |              |
| Central Singapore                                                     | ð                                                             |              |
| -                                                                     |                                                               |              |

#### Create Additional Entities - for Overseas Suppliers (GST-Registered with IRAS)

Overseas suppliers with a GST-registered entity in Singapore should input their Singapore address details.

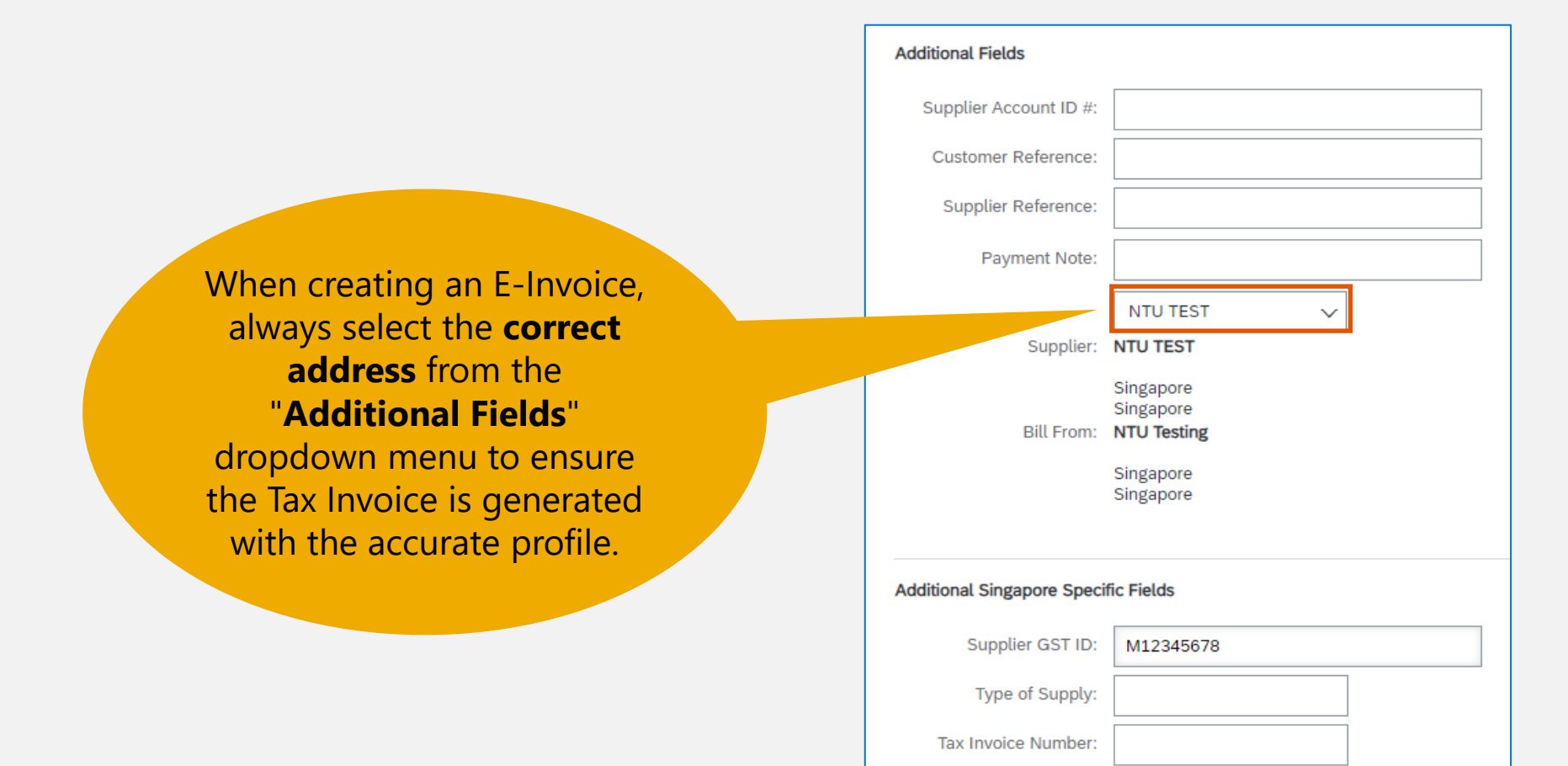

- 6. You should now see the Additional Entities has been added.
- 7. To ensure that the Tax ID auto-populates on the invoice, click on the "Business Information" tab.

6

| Additional Entities (4) |                        |                              |                               | Create Edit Delete 🖽                | *                         |   |
|-------------------------|------------------------|------------------------------|-------------------------------|-------------------------------------|---------------------------|---|
|                         | Company Name           | Location                     | BNO ID                        | TAX ID                              | Collaboration<br>Function |   |
| 0                       | MANILA TEST<br>ADDRESS | MAKATI,<br>Philippines       | BNO-<br>1000001272456<br>51-T | TAX ID: TAXID123456                 | Sold From                 | > |
| $\bigcirc$              | US TEST Address        | Pittsburgh,<br>United States | BNO-<br>1000001289986<br>05-T |                                     | Sold From                 | > |
| $\bigcirc$              | NTU TEST               | Singapore,<br>Singapore      | BNO-<br>1000001276116<br>70-T | GST: M12345678                      | Sold From                 | > |
| ullet                   | NTU Testing 01         | Singapore,<br>Singapore      | BNO-<br>1000001323162<br>57   | TAX ID: 12345678C<br>GST: 12345678C | Sold From                 | > |

#### Note:

- "Supplier (SoldFrom)" is selected by default on the Functions dropdown under Network collaboration information.
- An existing address cannot be edited or deleted if it is linked to a country configuration. To edit the entity, the country configuration needs to be deleted first in the Company Profile's Country Configuration.
- The maximum number of additional entities that can be added to a company profile is 20.

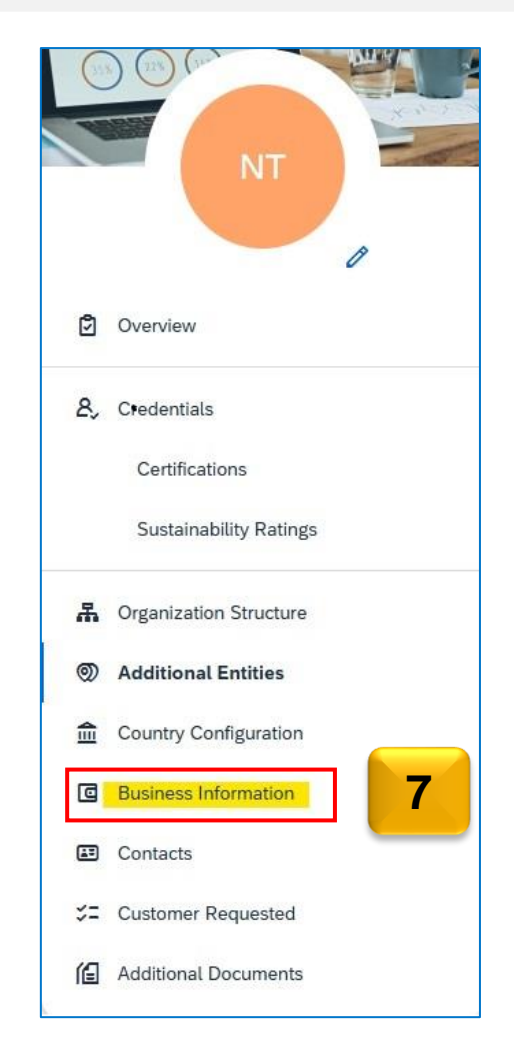

- 8. **GST-registered suppliers in Singapore**: Enter your GST registration number in both the "**Tax ID**" and "**Supplier GST Registration Number**" fields.
- 9. Non-GST registered suppliers: Enter "Not Applicable" in both fields.
- 10. Click Save.

| Additional Information                           | Save                                                                               | llose |
|--------------------------------------------------|------------------------------------------------------------------------------------|-------|
| Business Customer Requested Additional Documents | 10                                                                                 |       |
| Financial Information                            |                                                                                    |       |
| Penalty Info                                     | prmation:                                                                          |       |
| Discount Info                                    | prmation:                                                                          |       |
| Global Location                                  | Number:                                                                            |       |
| Tax Information                                  | Tax information fields are displayed based on the country of the selected address. |       |
| Tax Classification:                              | (no value)                                                                         |       |
| Taxation Type:                                   | (no value)                                                                         |       |
| Tax ID:                                          | 12345678C (i) <b>8</b>                                                             |       |
| State Tax ID:                                    | Do not enter dashes                                                                |       |
| Regional Tax ID:                                 | Do not enter dashes                                                                |       |
| VAT ID:                                          | U VAT Registered                                                                   |       |
| Supplier GST Registration Number; ①              | 12345678C 9                                                                        |       |

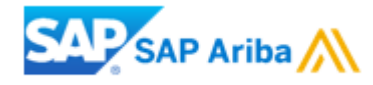

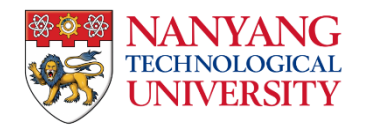

- 1. Navigate to top right corner of your account, click [user initials] > Company Profile.
- 2. Select **Country Configuration** from the left navigation pane.

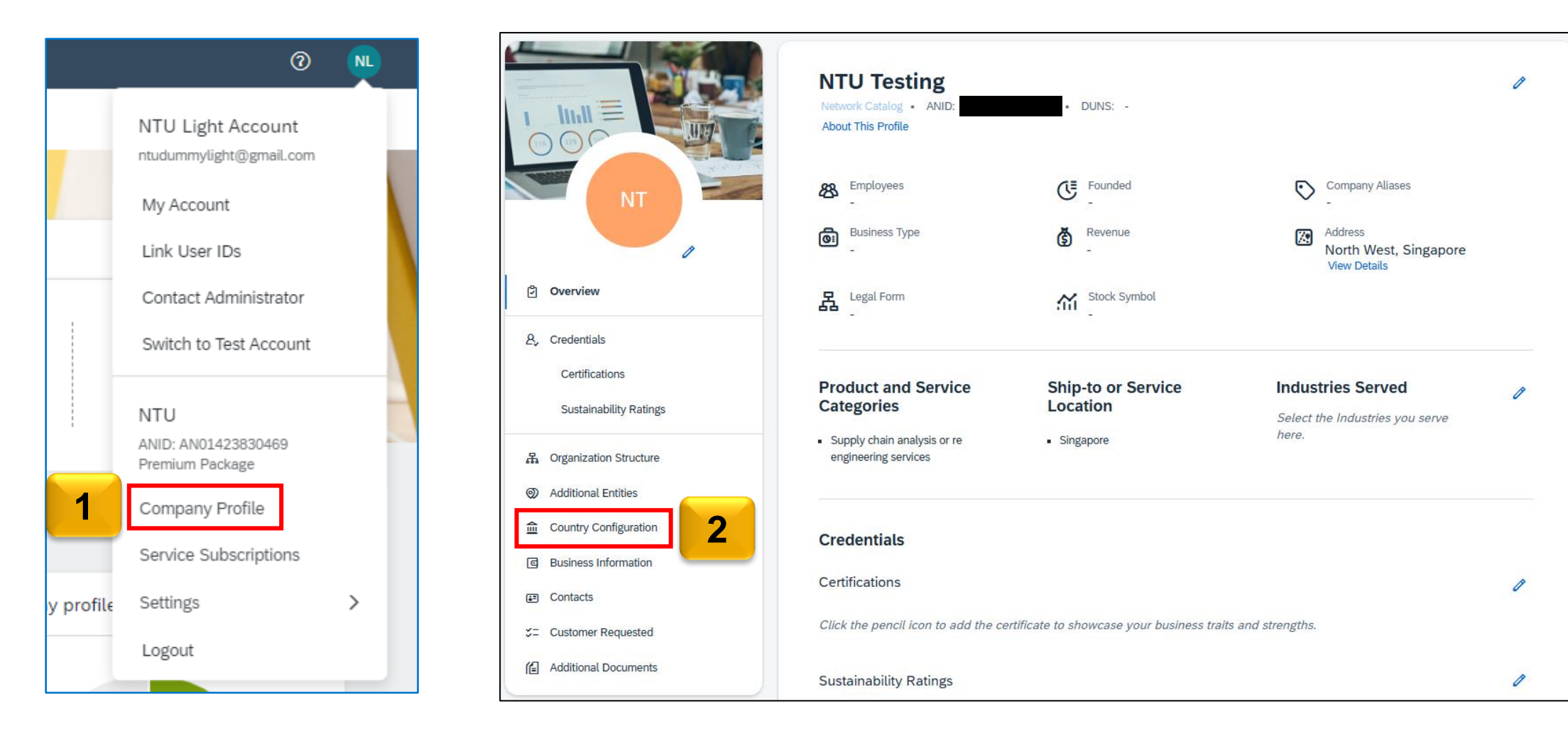

#### 3. Choose **Create**.

|                                                                                                    | Country Configuration      |                 |                |                 |          |         |          |          |
|----------------------------------------------------------------------------------------------------|----------------------------|-----------------|----------------|-----------------|----------|---------|----------|----------|
| (358) (228) (344                                                                                                    |                            | Editing Status: |                | Country/Region: |          | Status: |          |          |
| New York                                                                                                    | Search Q                   | All             | ~              |                 | ~        |         |          | ~        |
| NT                                                                                                    |                            |                 | ^              | <b>x</b>        |          | Go      | Adapt Fi | ters (1) |
| A second second seco | Country Configurations (2) |                 |                |                 |          |         | Create   | Delete   |
| Overview                                                                                                    | Company Name               |                 | Country/Region |                 | Status   |         | 3        |          |
| ₽, Credentials                                                                                                    |                            |                 | Singapore      |                 | Accepted |         | _        | >        |
| Certifications                                                                                                    | NTU Testing 01             |                 | Singapore      |                 | Accepted |         |          | >        |
| Sustainability Ratings                                                                                                    |                            |                 |                |                 |          |         |          |          |

- 4. Select the **Country/Region** as **Singapore** and the **Company Name**.
- 5. Click **Continue**.

For the selected country and company name, some of the fields are prepopulated. This information is captured from the company details provided under Additional Entities.

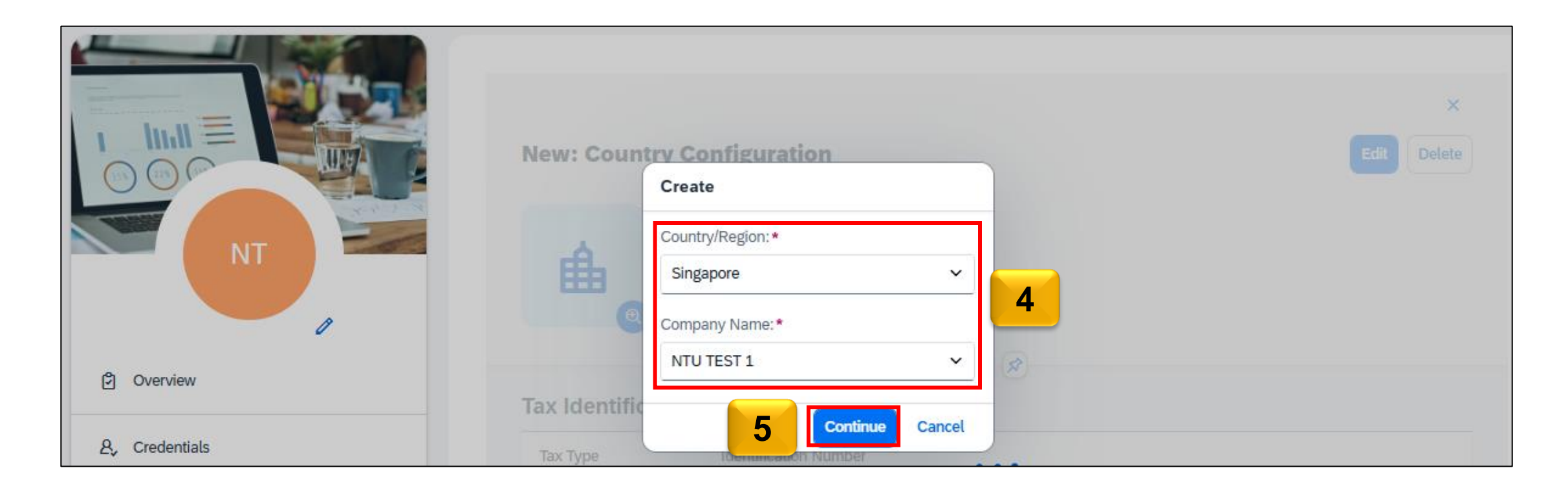

- 6. In the Financial Information section, choose your option for the question Are you GST registered?
- 7. Choose **Create** to complete the configuration process.

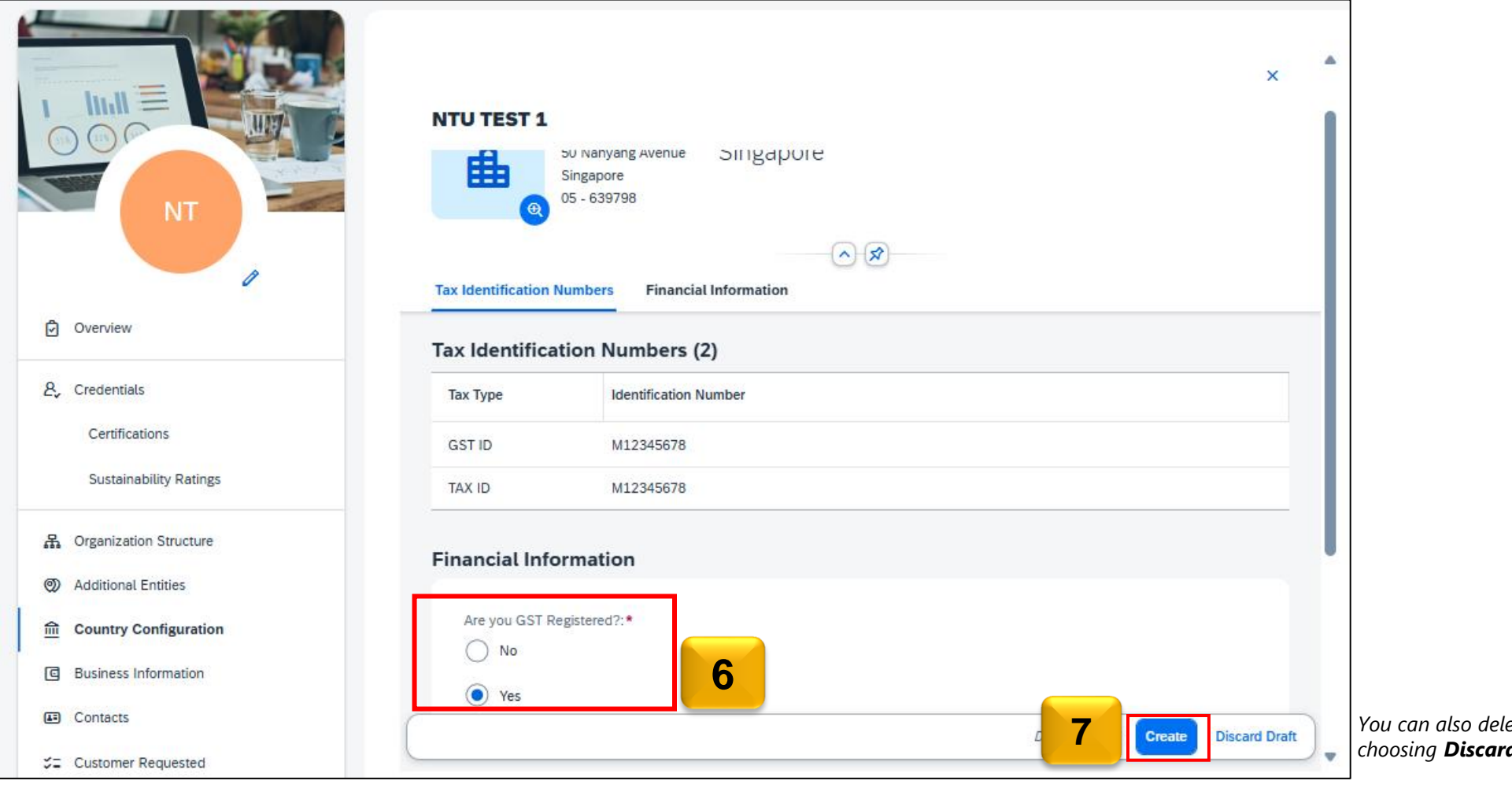

You can also delete the configuration by choosing **Discard Draft**.

#### Results

The Singapore configuration is displayed on the **Country Configurat**ion entry page. The configuration works when the **Status** column displays as **Accepted**.

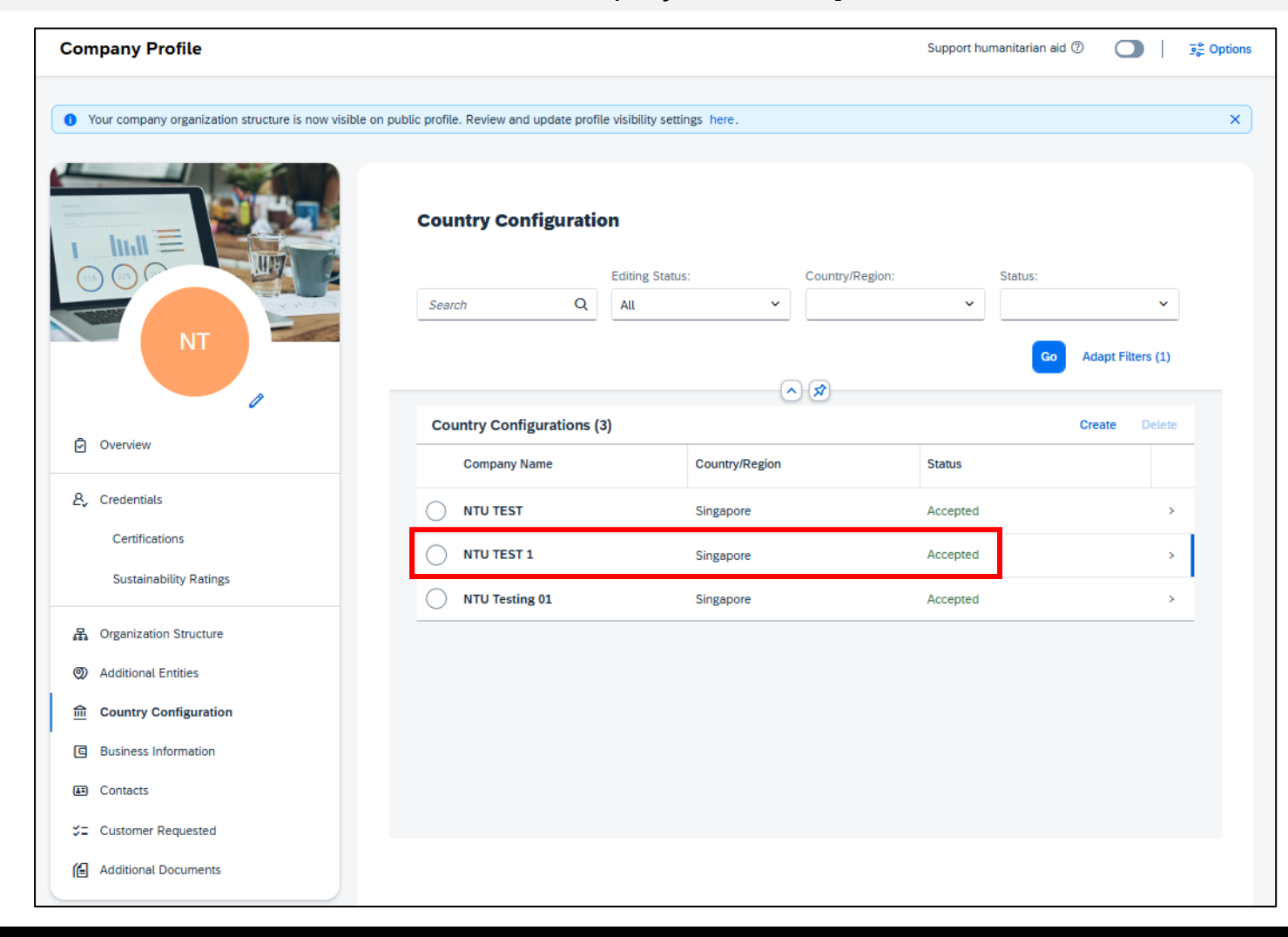

## Thank You.

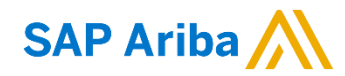

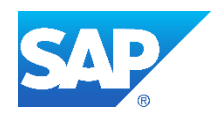